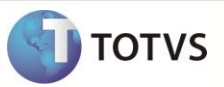

# Criação do Parâmetro MV\_VCHVNFE

| Produto  | : | Microsiga Protheus <sup>®</sup> Compras versão 10 |                    |   |          |
|----------|---|---------------------------------------------------|--------------------|---|----------|
| Chamado  | : | TEURIG                                            | Data da publicação | : | 11/05/12 |
| País(es) | : | Brasil                                            | Banco(s) de Dados  | : | Todos    |

Implementada melhoria com a criação do parâmetro **MV\_VCHVNFE**, que permite verificar se a chave NFE digitada na Nota de Entrada, confere com o **Número** e **Série** da nota informada na utilização do **Formulário Próprio = Não**.

### PROCEDIMENTO PARA IMPLEMENTAÇÃO

Para viabilizar essa melhoria, é necessário aplicar o pacote de atualizações (*Patch*) deste chamado.

## PROCEDIMENTOS PARA CONFIGURAÇÃO

1. No Configurador (SIGACFG) acesse Ambientes/Cadastros/Parâmetros (CFGX017). Crie o parâmetro a seguir:

| Itens/Pastas | Descrição                                                                         |
|--------------|-----------------------------------------------------------------------------------|
| Informações  |                                                                                   |
| Nome         | MV_VCHVNFE                                                                        |
| Тіро         | Lógico                                                                            |
| Cont. Por.   | .т.                                                                               |
| Descrição    |                                                                                   |
| Descrição    | Verifica se a Chave NFE confere com a nota de entrada que está sendo<br>digitada. |

### PROCEDIMENTOS PARA UTILIZAÇÃO

- 1. Em Compras (SIGACOM) acesse Atualizações/Movimentos/Documento Entrada (MATA103).
- 2. Inclua um documento de entrada do Tipo = Normal com Formulário Próprio = Não.
- 3. Informe o Número e Série para a nota.
- 4. Selecione o fornecedor e preencha Produto, Valor e TES.
- 5. Clique na pasta Informações DANFE.
- 6. Informe no campo Chave NFE uma chave que não pertença a nota digitada e confirme.

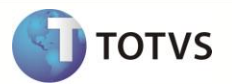

O Sistema apresenta a mensagem que a chave não pertence à nota que está sendo digitada.

# INFORMAÇÕES TÉCNICAS

| Tabelas Utilizadas    | SF1 – Cabeçalho das Notas Fiscais.<br>SD1 – Itens das Notas Fiscais.      |
|-----------------------|---------------------------------------------------------------------------|
| Funções Envolvidas    | MATA103 – Documento de Entrada / MATA116 – Nota de Conhecimento de Frete. |
| Sistemas Operacionais | Windows <sup>®</sup> /Linux <sup>®</sup>                                  |